Gathers

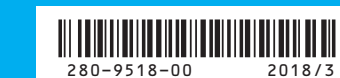

本書は、基本的な操作を抜粋して説明しています。 詳しい取り扱いについては、同梱の取扱説明書をお読みください。

### スイッチの機能

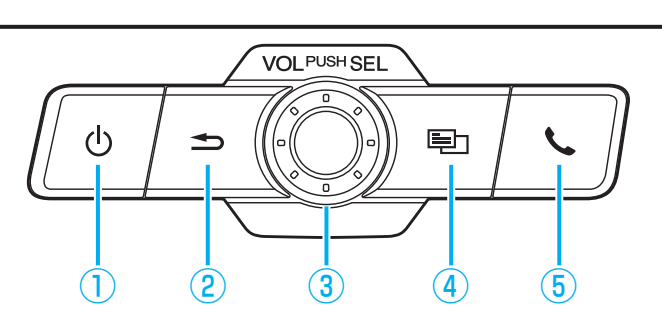

| 番号 | イラスト         | <br>操作の説明 |                                          |                               |
|----|--------------|-----------|------------------------------------------|-------------------------------|
| 1  | <u>ل</u>     | 短押し       | オーディオのON/OFFを切り替えます。                     |                               |
| 2  |              | 短押し       | 一つ前の画面に戻ります。                             |                               |
|    |              | 長押し       | HOME画面を表示します。ナビ画面、<br>ブラウザ画面では操作できません。   | HOME画面<br>◎ R在地 J AUDIO 10:00 |
| 3  | VOL/PUSH/SEL | 回す        | 音量を調整します。                                |                               |
|    |              | 短押し       | HOME画面を表示します。                            |                               |
|    |              | 長押し       | タスクマネージャー画面を表示します。                       |                               |
| 4  |              | 短押し       | 各機能のメニュー画面を表示します。                        |                               |
| 5  |              | 短押し       | 毎押し<br>着信があった場合、電話を受けます。通話中の場合は、電話を切ります。 |                               |
|    |              | 長押し       | 最後に発信した相手に電話をかけます。                       |                               |

### 地図の操作

### 地図をスクロールする

画面上をタッチしたまま、ゆっくり指を動かします。 または、画面上をタッチしたまま、上下左右にすばや くスライドしながら指を離してください。

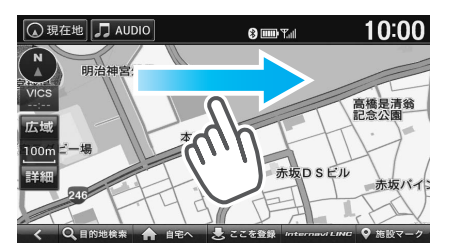

#### 地図の縮尺を変える

画面上をタッチしたまま、2本の指の間隔を広げる/狭 めるように動かしてください。

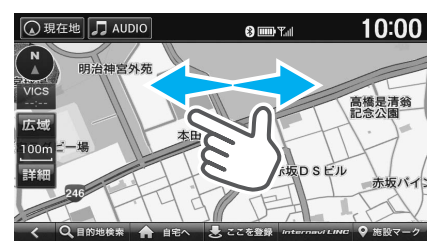

### 地図の向き/3D表示を切り替える

方位マークをタッチします。

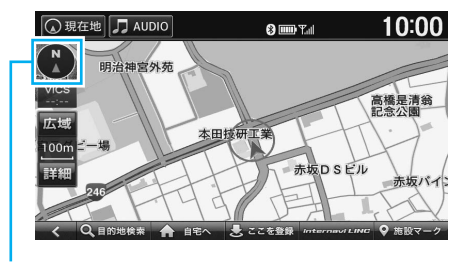

- 方位マーク
- タッチするたびに、以下が切り替わります。 ・北方向が常に上になる
- ・車の進行方向が常に上になる
- ・3D表示になる

#### 自宅を登録する あらかじめ自宅を登録しておくと、お出かけ先から自宅への ルートを設定できます。 自車位置が自宅に登録したい地点にあるときに VOL/PUSH/SEL を押す ▶ 現在地 ここを登録 10:00 )現在地 🎵 AUDIO 8 💷 Tal N 明治神宫外苑 高橋是清翁 記念公園 赤坂パイ [■] ▶ 登録地点編集 10:00 )現在地 🎵 AUDIO 🕄 🎟 T.d 0 ✓ 登録地 編集 $\bigcirc$ A () 情報 目的地 登録地点 2 9

2

3

4

地図上に自宅アイコンが表示されます。

周辺検索

)現在地 🎵 AUDIO

登録地点編集 東京都 港区 南青山

# インターナビ

自宅

インターナビは、ドライブに役立つ便利な情報を提供してい ます。

自宅 マーク1にする マーク2にする マーク3にする マーク4にする マー

🛟 ナビ設定

10:00

目的地履歴

8 💷 T.d

インターナビについて詳しくは、取扱説明書の「インターナビ」 をご覧ください。

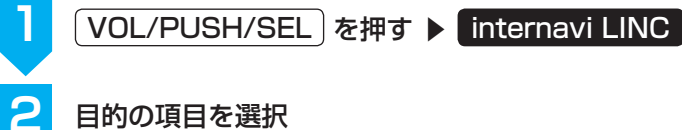

#### 目的の項目を選択

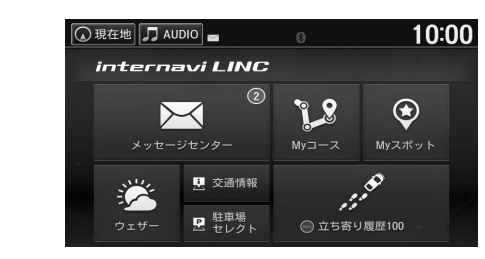

## ルート探索

例として住所から目的地を探してルートを設定する方法を記 載しています。

| 1 | VOL/PUSH/SEL を押す ▶ 現在地 ▶<br>目的地検索                                                                                                    |
|---|----------------------------------------------------------------------------------------------------|
|   |                                                                                                    |
| 2 | 住所                                                                                                    |
|   | ● 現在地     ⑦ AUDIO     ● ■■▼▲     10:00       目的地をさがす     ルート消去       万     正       万     正       万     正       日的地をさがす     二       日的地をさがす     二       日的地をさがす     二       日的地をさがす     二       日前     単       日前     ●       日前     ●       日前     ●       日前     ●       ●     ●       ●     ●       ●     ●       ●     ●       ●     ●       ●     ●       ●     ●       ●     ●       ●     ●       ●     ●       ●     ●       ●     ●       ●     ●       ●     ●       ●     ●       ●     ●       ●     ●       ●     ●       ●     ●       ●     ●       ●     ●       ●     ●       ●     ●       ●     ●       ●     ●       ●     ●       ●     ●       ●     ●       ●     ● |
| 3 | 都道府県、市区町村、地名を選択                                                                                                    |
|   | ● 現在地       □ AUDIO       ● ■● Tal       10:00         住所を選んでください       ● 「「「「「「」」」」       ● ●● Tal       10:00         「「「」」「「」」」       ● ●● Tal       ● ●● Tal       ● ●● Tal         「「」」「「」」       ● ●● Tal       ● ●● Tal       ● ●● Tal       ● ●● Tal         「● ●● Tal       ● ●● Tal       ●●● Tal       ● ●● Tal       ●●● ■ ■ ●● ●● ●● ●● ●● ●● ●● ●● ●● ●● ●●                    |
| 4 | 番地、号を選択 ▶ 目的地にする ▶ 案内開始<br>ルート案内が開始されます。                                                                                                    |

| メッセージセンター  | 新しい地図データの更新や、製品に<br>関する情報などを表示します。                    |
|------------|-------------------------------------------------------|
| ウェザー       | 現在地または、目的地の天気情報を<br>表示します。                            |
| 交通情報       | 現在地または、目的地までの交通情<br>報を音声案内および地図画面上に表<br>示します。         |
| 駐車場セレクト    | 車のサイズや料金など、希望条件に合った駐車場を地図画面上に表示します。                   |
| Myコース      | パーソナル・ホームページや、スマー<br>トフォンアプリから登録した「My<br>コース」を表示します。  |
| Myスポット     | パーソナル・ホームページや、スマー<br>トフォンアプリから登録した「My<br>スポット」を表示します。 |
| 立ち寄り履歴 100 | 立ち寄り履歴を表示します。エンジ<br>ンを停止した場所を立ち寄り履歴と<br>して登録できます。     |

## オーディオ

### 準備(オーディオ機器を接続する)

#### iPod/iPhone

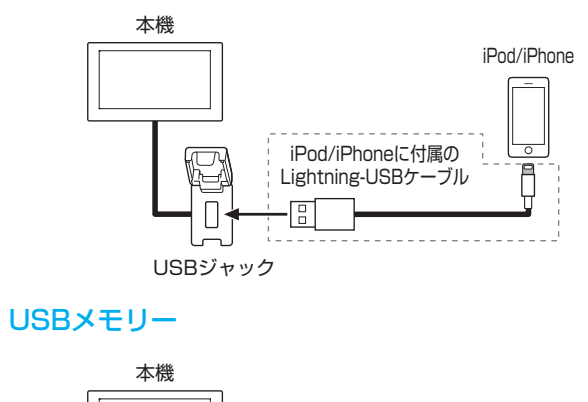

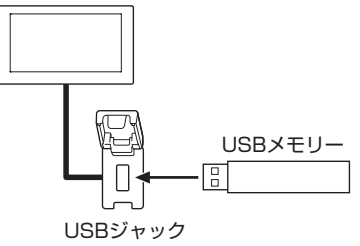

#### Bluetooth オーディオ

Bluetooth に対応しているオーディオ機器を本機にペアリン グしてください。

### オーディオ再生画面の操作

※例としてiPodソース画面の操作を記載しています。 iPodモード 10:00 🕢 現在 地 SOU CE ≪ 02 El 01 Halimbu Poda SONG ►/II ₩ SHUFFLE ALL SHUFFLE SONGS ALBUMS REPEAT SONG

曲を再生/一時停止する。

### SONG DE :

▶/11 :

前/次の曲を再生する。 長押しすると、再生中の曲を早送り/早戻しします。

### ソースを選択する

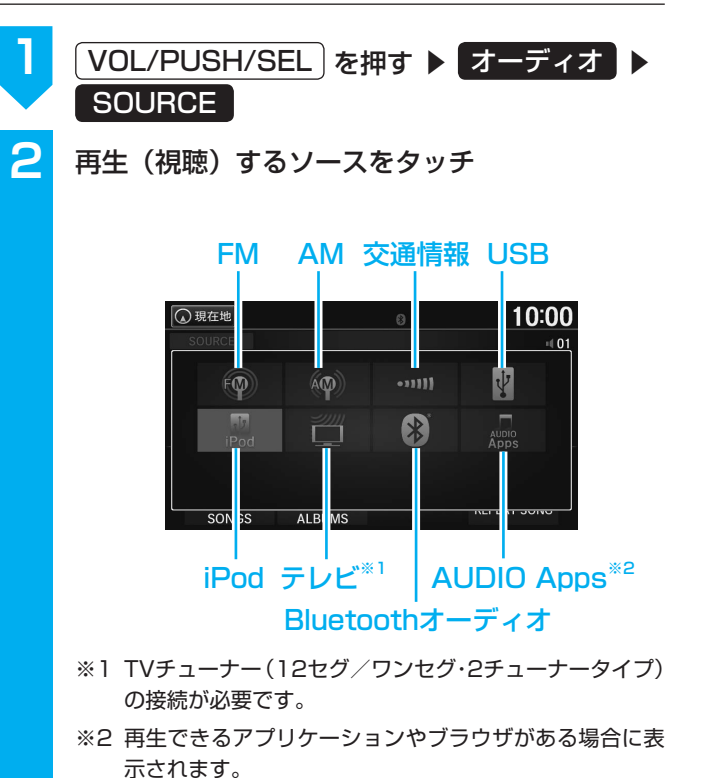

操作パネル

#### SHUFFLE ALL SONGS :

現在再生中の階層内にあるすべての曲を順不同に再生 する。

#### SHUFFLE ALBUMS

現在再生中の階層内にあるすべてのアルバムを順不同 に再生する。 アルバム内の曲順は変わりません。

### REPEAT SONG :

現在再生中の曲を繰り返し再生する。

| ハンズフリーテレホン                                                                                                    |
|----------------------------------------------------------------------------------------------------|
| 準備(携帯電話の登録)                                                                                                    |
| 】<br>【VOL/PUSH/SEL】を押す ▶ 電話                                                                                                    |
| <b>2</b> 登録する                                                                                                    |
| <ul> <li>● 現在地</li> <li>□ 和DIO</li> <li>● 10:00</li> <li>電話機が接続されていません</li> <li>電話機が登録されていません</li> <li>電話機を登録しますか?</li> <li>しない</li> <li>● 登録する</li> </ul> |
| 3 接続するBluetooth対応機器のBluetooth設定を<br>ONにする ▶ 確認                                                                                                    |
| <ul> <li>Bluetooth機器リスト</li> <li>登録する機器を検索可能な状態にしてください</li> <li>確認</li> <li>Bluetooth機器を登録</li> </ul>                                                      |
| 詳しくは、お使いの携帯電話の取扱説明書をご覧くだ<br>さい。                                                                                                    |
| 4 登録する携帯電話を選択                                                                                                    |
| 5 画面とBluetooth対応機器に表示されたパスキー<br>が同一であることを確認し、携帯電話からペアリ<br>ングを開始する<br>パスキーが正しく認証されると、登録および<br>Bluetooth接続が完了します                                             |
| ハンズフリーで電話を受ける                                                                                                    |

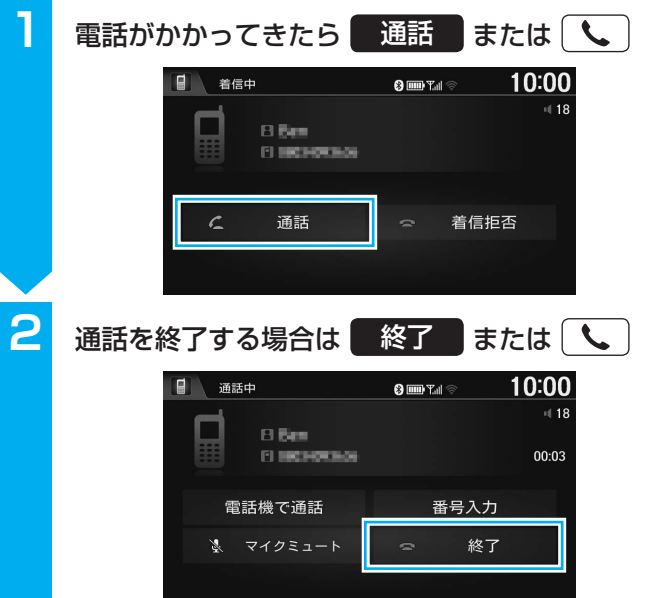

| ハン | ノズフリ          | ーで電                          | 『話をか                          | ける                                                           |                |            |
|----|---------------|------------------------------|-------------------------------|--------------------------------------------------------------|----------------|------------|
| ワン | タッチダー         | イヤル/                         | 発信着信履                         | 髭をから電                                                        | 話をかけ           | る          |
| 1  | VOL/F<br>ワンタン | PUSH/S                       | SEL)を押<br>マル また               | 時 ▶<br>は<br>発信が                                              | 電話<br>首信履歴     |            |
| 2  | 電話をた          | いける相                         | 手を選択                          |                                                              |                |            |
|    |               |                              |                               | 3 IIII) Yali 👳                                               | 10:00          |            |
|    |               | っ<br>ビ あいき<br>ビ おかま<br>ビ あいき | ッタッチダイヤル<br>うえお<br>うさん<br>うえお | 発信着信履歴<br>10.27 01:05 PM<br>10.27 11:52 AM<br>10.26 07:12 PM | <b>↓</b> *     |            |
| ワン | <b>/</b> タッチダ | イヤル                          | 事前にワン<br>た電話番号<br>きます。        | ソタッチダ<br>号に電話を                                               | イヤルに登<br>かけること | ≧録し<br>≤がで |
| 発信 | 言着信履歴         |                              | 本機にペフ<br>の発信着値<br>とができる       | アリングし<br>言履歴から<br>ます。                                        | ている携帯<br>電話をかけ | 青電話<br>けるこ |

その他の項目から電話をかける

| п       |        |                                                                                                    |
|---------|--------|----------------------------------------------------------------------------------------------------|
| Y       | VUL/PU | 5円/SEL を押9 ▶ ■电脑                                                                                            |
| 2       |        |                                                                                                    |
|         |        | 電話メニュー <u>10:00</u>                                                                                         |
|         | 6      | 🐝 ワンタッチダイヤル 🚑 ロードサービス                                                                                       |
|         | 4      | 🗶 リダイヤル 📫 電話帳                                                                                               |
|         | -      | 発信着信履歴 器 番号入力発信                                                                                             |
|         | 6      | 委 緊急連絡先                                                                                                    |
|         |        | 設定                                                                                                    |
| りち      | ブイヤル   | 最後に発信した相手に電話をかけること<br>ができます。                                                                                |
| 緊急      | 急連絡先   | 緊急連絡先として登録されている<br>Honda指定販売店「Myディーラー」や<br>保険会社、ロードサービスに電話をかけ<br>ることができます。                                  |
| 0-      | ・ドサービス | ドライブ中に不意のトラブルにあったと<br>きなど、ロードサービスに電話をかけて<br>必要な処置をきいたり手配を頼んだりで<br>きます。                                      |
| <b></b> | 罰話帳    | 本機にペアリングしている携帯電話の電<br>話帳から電話をかけることができます。                                                                    |
| 番       | 弓入力発信  | <ul> <li>電話番号を入力して電話をかけることができます。</li> <li>走行中は、電話番号を入力して電話をかけることはできません。必ず車を安全な場所に停車させてから行ってください。</li> </ul> |